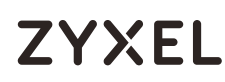

# **WAC500**

802.11ax (WiFi 6) Dual-Radio Unified Access Point

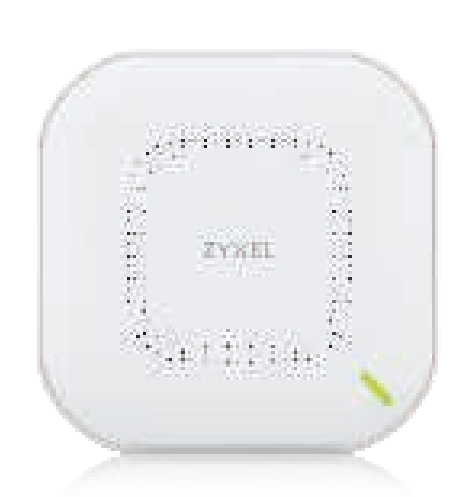

# **Quick Start Guide**

ENGLISH | DEUTSCH | ESPAÑOL | FRANÇAIS ITALIANO

# Support Information

| North | America |  |
|-------|---------|--|

💪 + 1 800 255 4101 Support@zyxel.com EU https://support.zyxel.eu

## EU Importer

Zvxel Communications A/S Gladsaxevej 378, 2. th. 2860 Søborg, Denmark https://www.zyxel.com/dk/da/

#### US Importer

Zvxel Communications, Inc 1130 North Miller Street Anaheim, CA 92806-2001 https://www.zyxel.com/us/en/

Copyright © 2020 Zyxel Communications Corp. All Rights Reserved.

**thl** 

## Hardware Installation

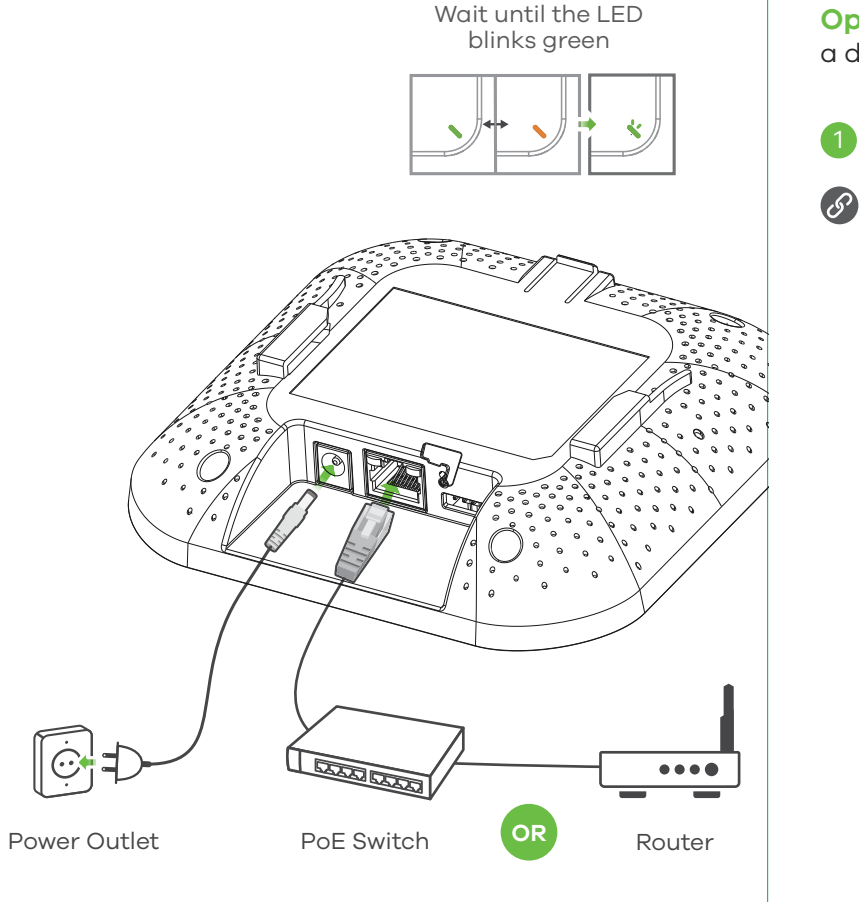

EN Connect the UPLINK port to a router with Internet access. If you are not using PoE, connect the WAC500 power socket to an appropriate power source.

- **DE** Verbinden Sie den **UPLINK** Port mit einem Router mit Internetzugang. Wenn Sie PoE nicht verwenden, schließen Sie den Netzadapter an eine aeeianete Stromauelle an.
- ES Conecte el puerto UPLINK a un router con acceso a Internet. Si no está utilizando PoE, conecte la toma de corriente a una fuente de alimentación adecuada.
- FR Connectez le port UPLINK à un routeur ayant accès à Internet. Si vous n'utilisez pas PoE, branchez la prise de courant à une source d'alimentation appropriée.

Connetti la porta UPLINK a un router con accesso a internet.Se non si utilizza PoE, collegare la presa di corrente a una fonte di alimentazione appropriata

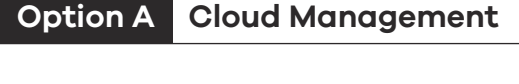

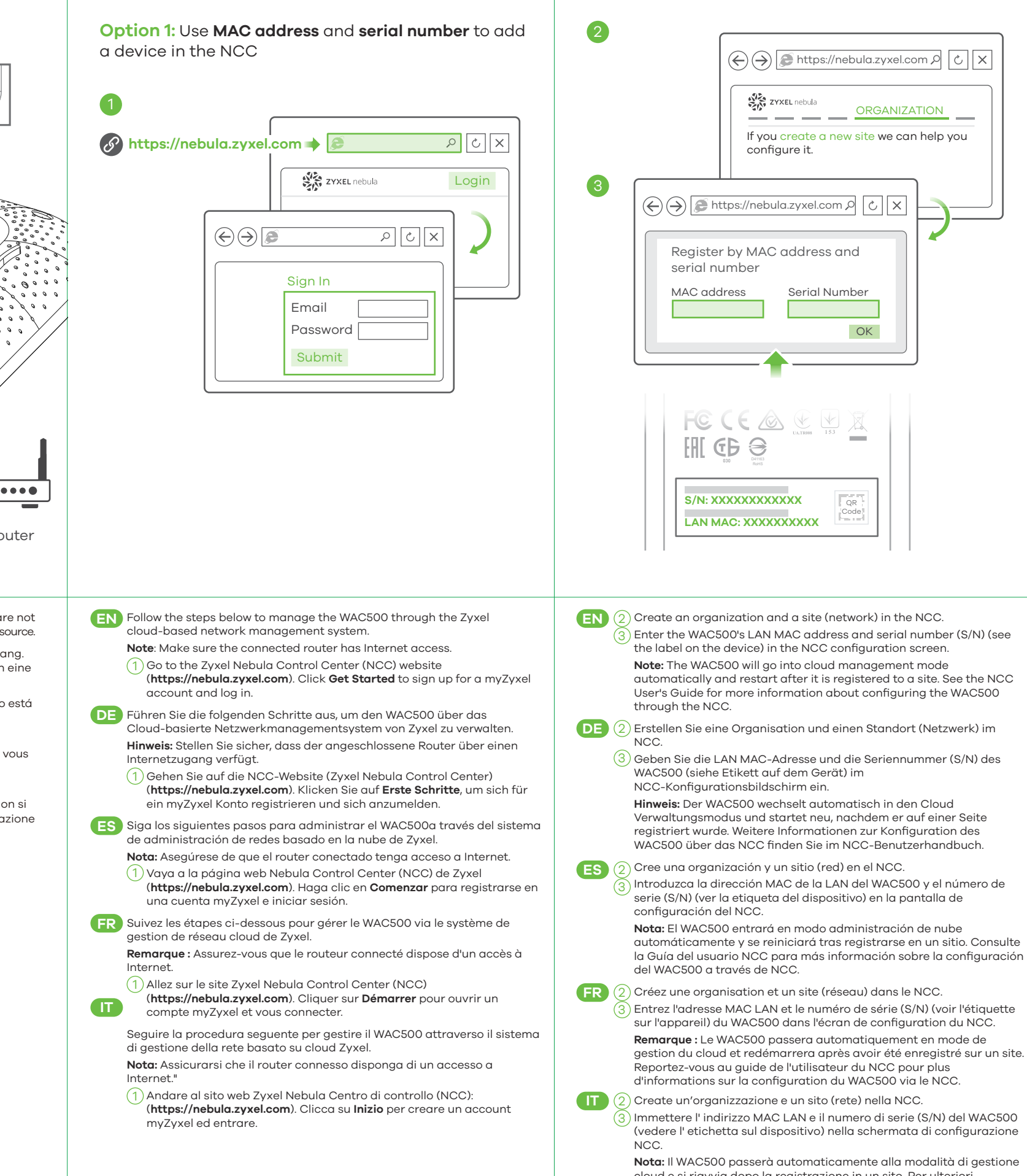

cloud e si riavvia dopo la registrazione in un sito. Per ulteriori informazioni sulla configurazione di WAC500 tramite NCC, consultare la Guida dell'utente del NCC.

device in the NCC  $\circ$ Google Pla Q Nebula Mobile . App Store Where to find QR code: Web Configurator or Label on the device  $( \rightarrow)$ २ C × ZYXEL WAC500 OR OR Code Code  $\circ$  $\circ$ a na anairtí QR OR Code Code  $\bigcirc$  $\bigcirc$ EN Download and open the Zyxel Nebula Mobile app. Log in with your myZyxel account. Create an organization and site or select an existing site. Scan the WAC500's QR code to add it to the site. (You can find the QR code in its web configurator or on a label on the device or its box.) Note: The WAC500 will go into cloud management mode automatically and restart after it is registered to a site. DE Laden Sie die Zyxel Nebula Mobil-App herunter und öffnen Sie sie. Melden Sie sich mit Ihrem myZyxel-Konto an Erstellen Sie eine Organisation und einen Standort oder wählen Sie einen bestehenden Standort. Scannen Sie den QR-Code des WAC500, um ihn zum Standort hinzuzufügen. (Der QR-Code befindet sich im Web-Konfigurator oder auf einem Etikett auf dem Gerät oder seinem Gehäuse.) Hinweis: Der WAC500 wechselt automatisch in den Cloud Verwaltungsmodus und startet neu, nachdem er auf einer Seite registriert wurde ES Descargue y abra la aplicación movil Zyxel Nebula. Inicie sesión con su cuenta de myZyxel Cree una organización y un sitio o seleccione un sitio existente. Lea el código OR del WAC500 para añadirlo al sitio. (Puede encontrar el código QR en su configurador web o en una etiqueta en el dispositivo o en su Nota: El WAC500 entrará en modo administración de nube automáticamente y se reiniciará tras registrarse en un sitio. (FR) Téléchargez et ouvrez l'application Zyxel Nebula Mobile. Connectez-vous avec votre compte myZyxel. Créez une organisation et un site ou sélectionnez un site existant. Scannez le code QR du WAC500 pour l'ajouter au site. (Le code QR se trouve dans son configurateur Web ou sur une étiquette apposée sur l'appareil ou son boîtier.) Remarque : Le WAC500 passera automatiquement en mode de gestion du cloud et redémarrera après avoir été enregistré sur un site. (IT) Scaricare e aprire la Zyxel Nebula Mobile app. Accedere con il proprio account myZyxel.

**Option 2:** Use Zyxel Nebula Mobile app to add a

Creare un'organizzazione e un sito o selezionare un sito esistente. Passate allo scanner il codice QR di WAC500 per aggiungerlo al sito. (Trovi il codice QR sul suo configuratore web o su un'etichetta sul dispositivo o sulla sua confezione.)

Nota: Il WAC500 passerà automaticamente alla modalità di gestione cloud e si riavvia dopo la registrazione in un sito.

# Option B Standalone Management

1-a WiFi connection

configuration only)

DE (

ES

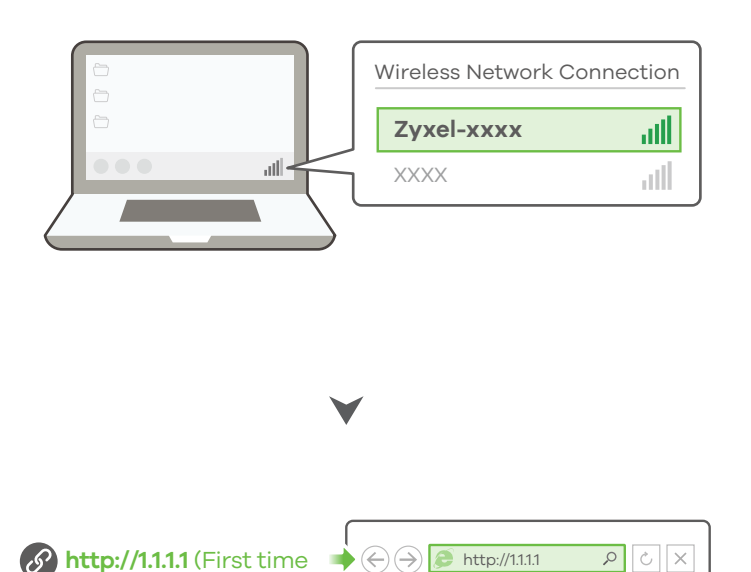

WAC500 User Name: admin User Name admin Login Password: **1234** Password 1234 (default) Login

From a WiFi enabled computer, search for the WAC500's default WiFi network name (Zyxel-xxxx, where xxxx is the last four characters of the MAC address) and connect to it.

Open your web browser and enter "http://1.1.1." for initial configuration Enter the default user name (admin) and password (1234). Click Login. Note: If the WAC500 cannot connect to the Internet, use the DHCP-assigned IP address of the WAC500 to access its web configurator.

Check the connected router or DHCP server for the IP address of the WAC500

) Suchen Sie mit einem WLAN-fähigen Computer nach dem WLAN-Standardnamen des WAC500 (**Zyxel-xxxx**, wobei xxxx die letzten vier Zeichen der MAC-Adresse sind), und stellen Sie die Verbindung zu diesem her

Öffnen Sie Ihren Webbrowser, und geben Sie für die Erstkonfiguration "http://1.11.1" ein. Geben Sie den Standardbenutzernamen (**admin**) und das Kennwort (**1234**) ein. Klicken Sie auf **Login**.

Hinweis: Wenn der WAC500 keine Verbindung zum Internet herstellen kann, verwenden Sie die DHCP-zugewiesene IP-Adresse des WAC500, um auf dessen Web-Konfigurator zuzugreifen. Überprüfen Sie den angeschlossenen Router oder DHCP-Server für die IP-Adresse des VAC500.

En un ordenador con WiFi activado, busque la conexión WiFi predeterminada del WAC500 nombre de la red (**Zyxel-xxxx**, donde xxxx son los últimos cuatro caracteres de la dirección MAC) realice la conexión.

Abra el navegador y escriba "http://1.1.1" para la configuración inicial. Escriba el nombre de usuario predeterminado (**admin**) y la contraseña (1234). Haga clic en Login (Iniciar sesión).

Nota: Si el WAC500 no puede conectarse a Internet, use la dirección IP asignada por DHCP del WAC500 para acceder a su configurador web. Compruebe el router o servidor DHCP conectado para ver la dirección IP del WAC500.

**FR** 1-) À partir d'un ordinateur connecté par WiFi, recherchez le nom de r éseau WiFi par défaut du WAC500 (Zyxel-xxxx, où xxxx représentent les quatre derniers caractères de l'adresse MAC) et connectez-vous à celui-ci.

> Ouvrez votre navigateur Web et saisissez « http://1.1.1.1 » pour la configuration initiale. Saisissez le nom d'utilisateur par défaut (**admin**) et le mot de passe (1234). Cliquez sur Connexion.

> **Remarque :** Si le WAC500 ne peut pas se connecter à Internet, utilisez l'adresse IP attribuée par DHCP du WAC500 pour accéder à sor configurateur Web. Vérifiez l'adresse IP du WAC500 sur le routeur ou le serveur DHCP connecté.

(IT) (1-a) Da un computer abilitato WiFi, cercare il WiFi di default del WAC500 nome della rete (**Zyxel-xxxx**, dove xxxx rappresenta gli ultimi quattro caratteri dell'indirizzo MAC) e connettersi ad essa.

> Aprire il browser web e digitare "http://1.1.1." per la configurazione iniziale.Inserisci il nome predefinito utente (admin) e la password (1234). Clicca su Login (accedi).

> Nota: Se il WAC500 non riesce a connettersi a internet, usa l'indirizzo IP del WAC500 assegnato dal DHCP per accedere alla configurazione web. Controlla il router connesso o il server DHCP per verificare l'indirizzo IP del WAC500.

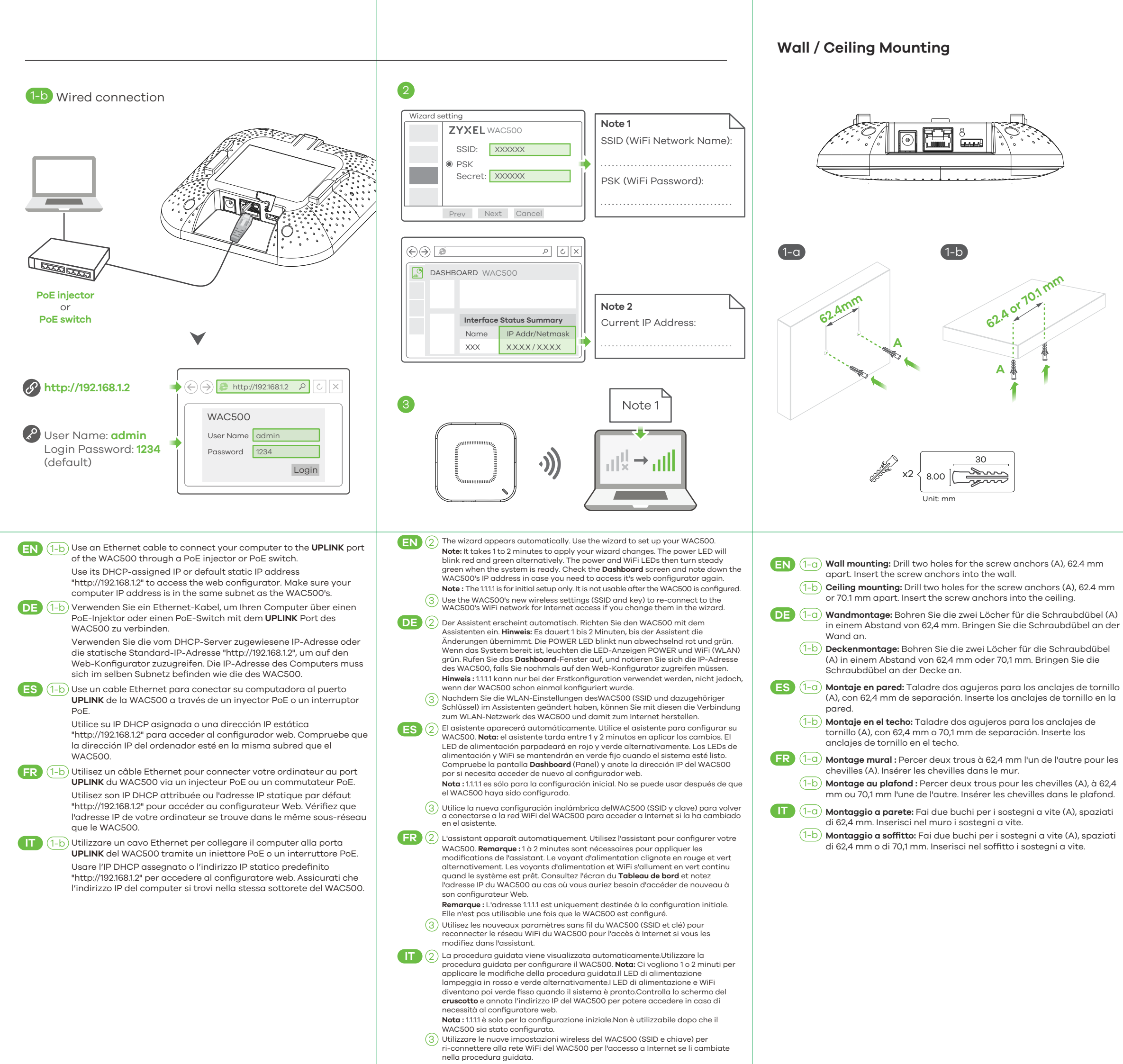

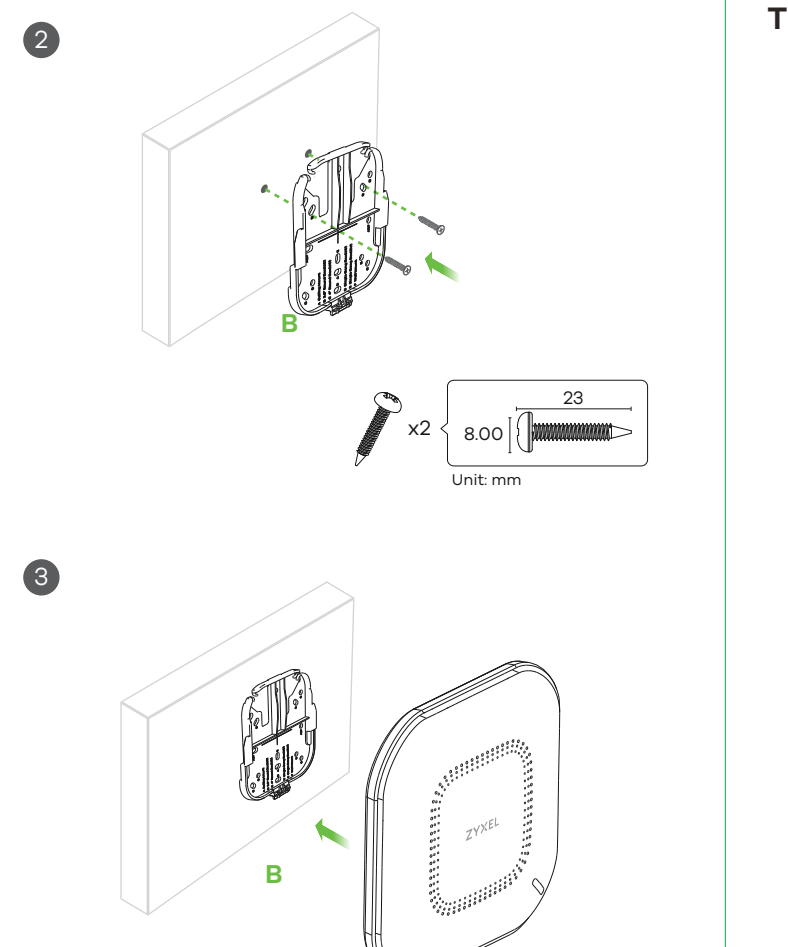

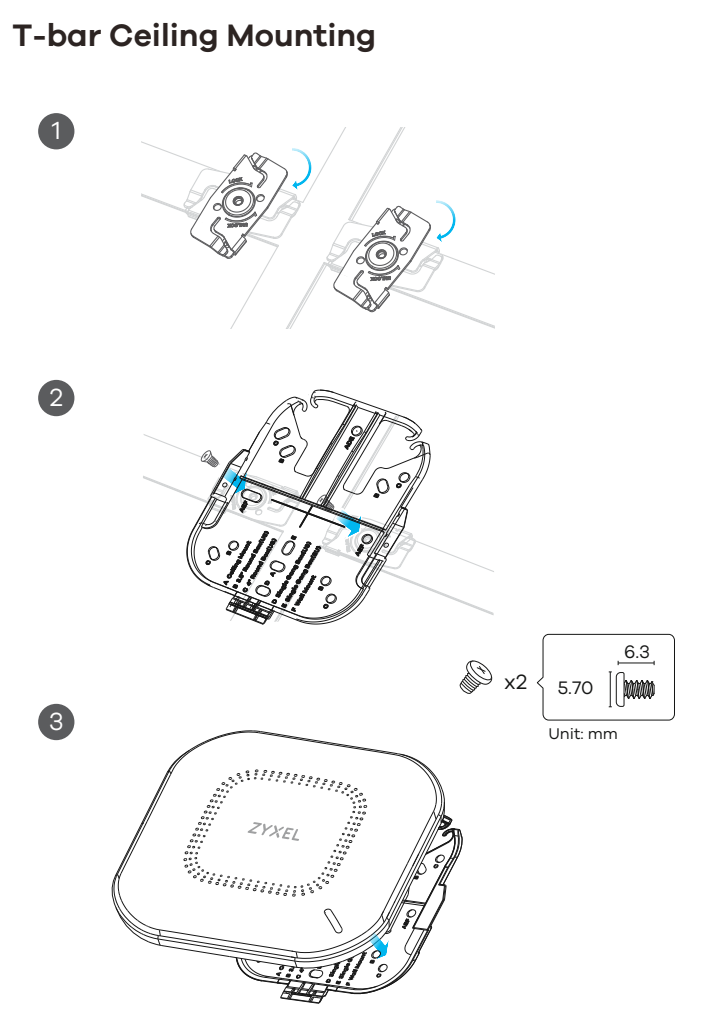

- (2) Install two mounting screws through the holes on the bracket (B) into the plugs/anchors to secure the bracket to the wall/ceiling. Make sure the screws are snugly and securely fastened to the wall/ceiling.
   (3) After the bracket is attached to the wall/ceiling, slide the WAC500
- onto the bracket until it clicks into the place.
   DE ② Bringen Sie zwei Montageschrauben durch die Öffnungen der Halterung (B) in die Dübel an, um die Halterung an der Wand/Decke zu
  - Bilderung (B) in die Dubei an, um die Haiterung an der Wand/Decke befestigen. Stellen Sie sicher, dass die Schrauben fest in der Wand/Decke befestigt sind.
  - Nachdem die Halterung an der Wand/Decke befestigt ist, schieben Sie An WAC500 auf die Halterung, bis er einrastet.
- (ES) 2 Instale los dos tornillos de montaje a través de los agujeros del soporte (B) en los tacos o anclajes para fijar el soporte a la pared o (3) techo. Asegúrese de que los tornillos estén perfectamente apretados y
  - seguros en la pared o techo. O Una vez que el soporte esté unido a la pared / techo, deslice el
- (FR (2) WAC500 sobre el soporte hasta que encaje en su lugar. Installez deux vis de fixation à travers les trous sur le support (B) dans
  - anstallez deux vis de fixation à travers les trous sur le support (b) dans
     les chevilles/ancrages pour fixer le support au mur/plafond. Vérifiez que les vis sont correctement fixées au mur/plafond et de façon sécurisée.
- UT 2 Une fois le support fixé au mur/plafond, faire glisser le WAC500 sur le support jusqu'à ce qu'il s'enclenche.
  - (3) Inserire due viti per l'installazione attraverso i fori della staffa (B) nei tasselli/ancoraggi per fissare la staffa alla parete/soffitto. Assicurarsi che le viti siano saldamente e sicuramente fissate alla parete/soffitto. Una volta che la staffa è attaccata al muro o al soffitto, fai scorrere il WAC500 sulla staffa finché non va a posto con un click.

 (1) Attach two clips to the ceiling grids as shown.
 (2) Install two screws to secure the bracket to the clips.
 (3) Slide the WAC500 onto the bracket until it clicks into the place. Note: Clips (ACCESSORY-ZZ0105F) are sold separately.
 (1) Befestigen Sie zwei Clips wie abgebildet an den Deckenrastern.
 (2) Befestigen Sie die Halterung mit zwei Schrauben an den Clips.
 (3) Schieben Sie den WAC500 auf die Halterung, bis er einrastet. Hinweis: Clips (ZUBEHÖR-ZZ0105F) sind separat erhältlich.

(1) Fije dos clips a las rejillas del techo como se muestra.
 (2) Instale dos tornillos para asegurar el soporte a los clips.
 (3) Deslice el WAC500 en el soporte hasta que encaje en su lugar.

Nota: Los clips (ACCESSORY-ZZ0105F) se venden por separado.

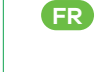

) Fixer deux clips aux grilles de plafond comme indiqué. ) Installer deux vis pour fixer le support aux clips. ) Faire glisser le WAC500 sur le support jusqu'à ce qu'il s'enclenche.

Remarque : Les clips (ACCESSORY-ZZ0105F) sont vendus séparément.

- 2 Usa due viti per attaccare la staffa alle clip.
- (3) Fai scorrere il WAC500 sulla staffa finché non va a posto con un click. Nota: Le clip (ACCESSORY-ZZ0105F) vengono vendute a parte.

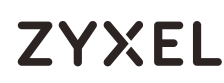

# **WAC500**

802.11ac Wave2 Dual-Radio Unified Access Point

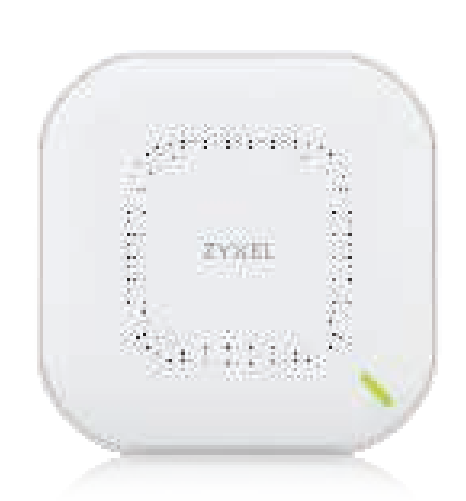

# **Quick Start Guide**

SVENSKA | ROMÂNĂ | БЪЛГАРСКИ | РУССКИЙ | 简体中文| 繁體中文

## Support Information

Taiwan 💪 +<u>886227399889</u>

EU, Russia 🛛 <u>retail@zyxel.com.tw</u>

https://support.zyxel.eu

See the User's Guide at www.zyxel.com for more information, including customer support and safety warnings.

**th** 

#### **EU Importer**

Zvxel Communications A/S Gladsaxevej 378, 2. th. 2860 Søborg, Denmark https://www.zyxel.com/dk/da/

#### US Importer

Zvxel Communications, Inc 1130 North Miller Street Anaheim, CA 92806-2001 https://www.zyxel.com/us/en/

Copyright © 2020 Zyxel Communications Corp. All Rights Reserved.

## Hardware Installation

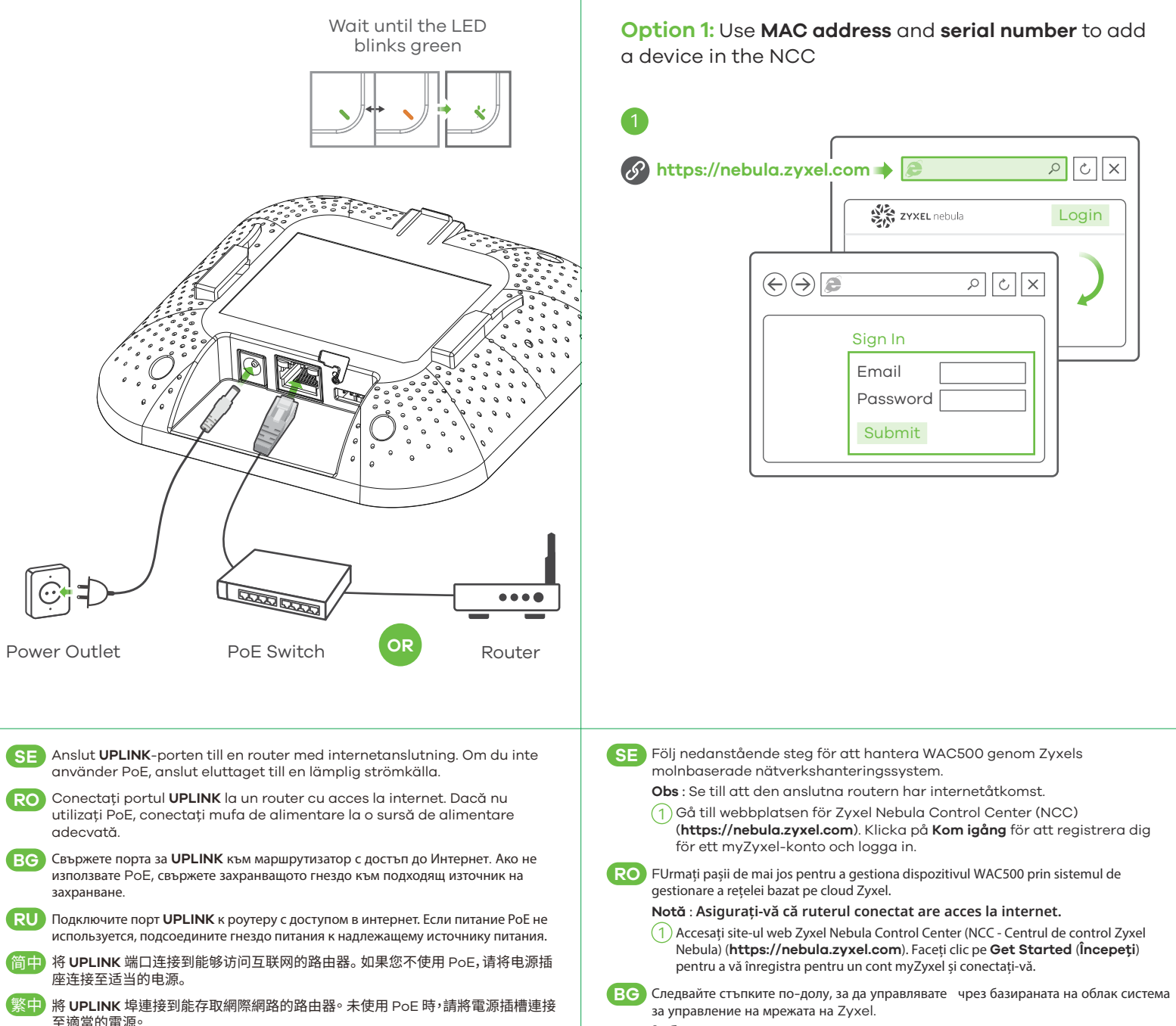

Забележка : Уверете се, че свързаният рутер има интернет достъп.

Option A Cloud Management

XJOR

Login

RORX

Посетете уеб сайта на Zyxel Nebula Control Center (NCC) (https://nebula.zyxel.com). Щракнете върху Начало, за да създадете акаунт в myZyxel и да влезете.

**RU** Для управления WAC500 через систему сетевого управления на основе Zyxel Cloud выполните следующие действия.

#### Примечание : Убедитесь, что подключенный маршрутизатор имеет доступ в интернет

- (1) Перейдите на сайт Zyxel Nebula Control Center (NCC) (https://nebula.zyxel.com). Нажмите Начать работу, чтобы зарегистрировать аккаунт myZyxel и войти в систему
- 简中 按照下方的步骤操作,通过 Zyxel 基于云的网络管理系统管理 WAC500。
- 注意:确保连接的路由器已接入互联网。
- 1) 请访问 Zyxel 的 Nebula 控制中心 (NCC) 网站 (**https://nebula.zyxel.com**)。 单击开始以注册 myZyxel 帐户并登录。
- 繁中 請依照下列步驟,經由 Zyxel 雲端網路管理系統管理 WAC500。 **註**:確認連接的路由器可存取網際網路。

1) 請前往 Zyxel Nebula 控制中心 (NCC) 網站(**https://nebula.zyxel.com**)。按 -下開始註冊 myZyxel 帳戶,並登入帳戶。

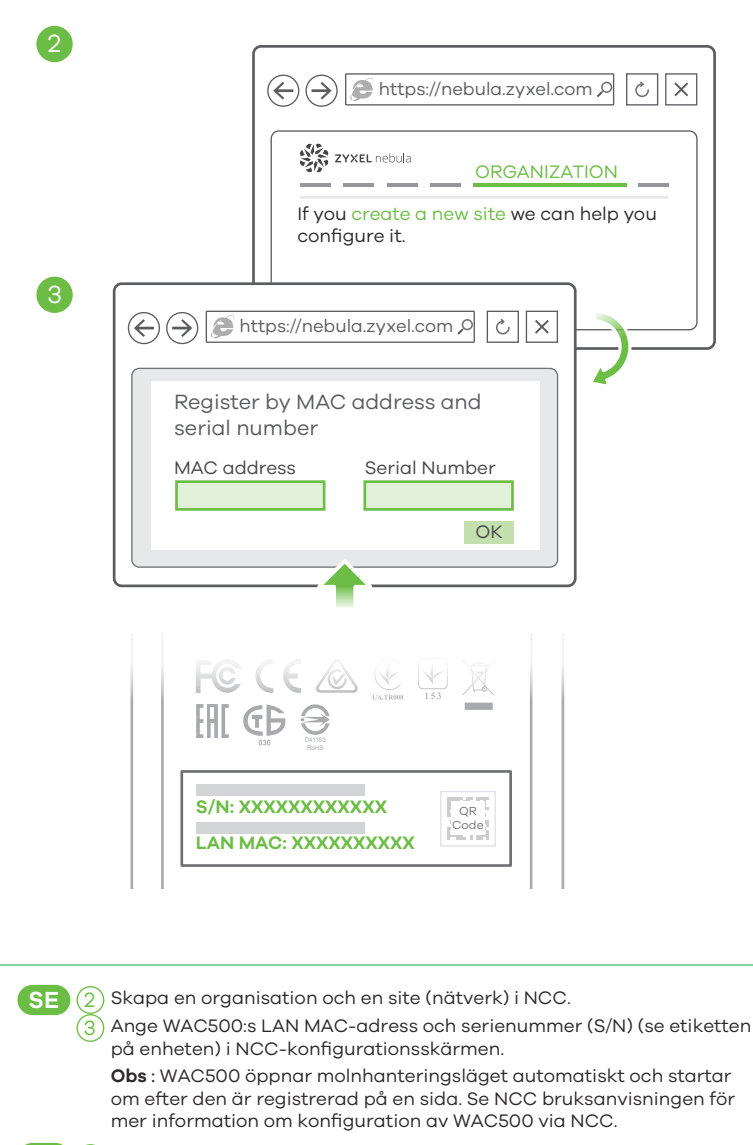

RO ) Creați o organizație și un site (rețea) în NCC.

) Introduceți adresa MAC a rețelei LAN a dispozitivului WAC500 și numărul de serie (S/N) (vedeti eticheta de pe dispozitiv) în ecranul de configurare NCC. Notă : Dispozitivul WAC500 va intra automat în modul de gestionare cloud și va reporni după ce este înregistrat pe un site. Consultați Ghidul utilizatorului NCC pentru mai multe informații privind configurarea dispozitivului WAC500 prin NCC.

Създайте организация и сайт (мрежа) в NCC. BG

3) Въведете LAN MAC адреса и серийния номер (S/N) на WAC500 (вижте етикета на устройството) в екрана за конфигурация на NCC.

Забележка: WAC500 автоматично ще влезе в режим на управление на облака и ще се рестартира, след като се регистрира към даден сайт. Вижте ръководството за потребителя на NCC за повече информация относно конфигурирането на WAC500 чрез NCC.

RU ( 2) Создайте организацию и (сетевой) узел в центре NCC.

3) В окне конфигурации NCC введите адрес LAN MAC и серийный номер (S/N) устройства WAC500 (указанные на этикетке устройства).

Примечание : После регистрации устройства WAC500 на сайте оно автоматически переключится в режим облачного управления и перезапустится. Дополнительные сведения о настройке WAC500 через центр NCC приведены в руководстве пользователя NCC.

全在 NCC 中创建组织和站点(网络)。 简中(

在 NCC 配置屏幕中,输入 WAC500 的 LAN MAC 地址和序列号 (S/N)(见设备 上的标签)

注意:WAC500 将自动进入云管理模式,并在注册到站点后重启。有关通过 NCC 配置 WAC500 的更多信息,请参见 NCC 用户指南。

) 在 NCC 建立組織及網站 (網路)。 繁中

)在 NCC 設定畫面中輸入 WAC500 的 LAN MAC 位址和序號 (S/N)(請參閱裝置 ト的標籤)

註:WAC500 會自動進入雲端管理模式,並在註冊到網站後重新啟動。有關透 過NCC 設定 WAC500 的更多資訊,請參閱 NCC 使用手冊。

**Option 2:** Use Zyxel Nebula Mobile app to add a device in the NCC  $\circ$ Google Pla Q Nebula Mobile 🛄 App Store Where to find QR code: Web Configurator or Label on the device  $( \rightarrow)$ 20 ZYXEL WAC500 OR OR Code Code  $\circ \bigcirc$  $\circ$ a na anairtí QR OR Code Code  $\bigcirc$  $\bigcirc$ SE Ladda ned och öppna appen Zyxel Nebula Mobile. Logga in med ditt mvZvxel-konto. Skapa en organisation och site eller välj en redan befintlig site. Skanna WAC500:s QR-kod för att lägga till den till siten. (Du hittar QR-koden i dess webbkonfigurator eller på en etikett på enheten eller dess box.) **Obs** : WAC500 öppnar molnhanteringsläget automatiskt och startar om efter den är registrerad på en sida. RO Descărcați și deschideți aplicația mobilă Zyxel Nebula. Conectați-vă la contul mvZvxel. Creați o organizație și un site sau selectați un site existent. Scanați codul QR al dispozitivului WAC500 pentru a-l adăuga la site. (Puteți găsi codul QR în configuratorul web sau pe o etichetă de pe dispozitiv sau de pe cutia acestuia.) Notă : Dispozitivul WAC500 va intra automat în modul de gestionare cloud si va reporni după ce este înregistrat pe un site.

BG Изтеглете и отворете мобилното приложение Zyxel Nebula. Влезте със своя акаунт в myZyxel.

Създайте организация и сайт или изберете съществуващ сайт. Сканирайте OR кода на WAC500, за да го добавите към сайта. (Можете да намерите QR кода в този уеб конфигуратор или на етикета на устройството или кутията му.) Забележка : WAC500 автоматично ще влезе в режим на управление на облака

и ще се рестартира, след като се регистрира към даден сайт.

RU Загрузите и запустите приложение Zyxel Nebula Mobile. Войдите в свой аккаунт на myZyxel.

Создайте организацию и сетевой сайт или выберите существующий сайт. Отсканируйте QR-код WAC500, чтобы добавить его к сайту. (QR-код указан в веб-конфигураторе, а также на этикетке на упаковке или на корпусе устройства.) Примечание : После регистрации устройства WAC500 на сайте оно автоматически переключится в режим облачного управления и перезапустится

简中 下载并打开 Zyxel Nebula Mobile 应用。使用您的 myZyxel 帐户登录。 创建组织和站点或选择现有站点。扫描 WAC500 的二维码,将它添加到站点中。( 您可以在 web 配置程序中找到这个二维码;也可在设备或其包装盒上的标签上找

注意:WAC500 将自动进入云管理模式,并在注册到站点后重启。

繁中 下載並打開 Zyxel Nebula Mobile 應用程式。使用您的 myZyxel 帳號登入。建立 組織及網站,或選取現有的網站。掃描 WAC500 的 QR 碼,以將其新增到網站。 您可以在其網頁設定介面、裝置上的標籤或包裝盒上找到 QR 碼。) 註:WAC500 會自動進入雲端管理模式,並在註冊到網站後重新啟動。

### Option B Standalone Management 1-a WiFi connection Wireless Network Connection Zyxel-xxxx XXXX http://1.1.1.1 (First time ) 🔎 http://1.1.1.1 configuration only) WAC500 User Name: admin User Name admin Login Password: 1234 Password 1234 (default) Login G Från en WiFi-aktiverad dator söker du efter WAC500:s standard-WiFi iätverksnamn (**Zyxel-xxxx**, där xxxx är de fyra sista tecknen i MAC-adressen) och ansluter till den. Öppna webbläsaren och skriv in "http://1.1.1.1" för den initiala konfigurationen Ange standardanvändarnamn (admin) och-lösenord (1234). Klicka på Logga in Obs : Om WAC500 inte kan ansluta till internet, använd WAC500:s DHCP-tilldelade IP-adress för att öppna dess webbkonfigurator. Kontrollera den anslutna routern eller DHCP-servern för WAC500:s IP-adress. De pe un computer cu WiFi activat, căutați numele rețelei WiFi implicite a RO dispozitivului WAC500 (Zyxel-xxxx, unde xxxx reprezintă ultimele patru caractere ale adresei MAC) și conectați-vă la aceasta. Deschideti browserul web și introduceți . http://1111" pentru configurația inițială Introduceți numele de utilizator implicit (admin) și parola (1234). Faceți clic pe **Notă** : Dacă WAC500 nu se poate conecta la internet, utilizați adresa IP a WAC500 alocată de DHCP pentru a accesa configuratorul web al acestuia. Verificați routerul sau serverul DHCP conectat pentru a afla adresa IP a WAC500. BG ) От компютър с разрешена WiFi връзка потърсете името на WiFi мрежата по подразбиране на WAC500 (Zyxel-xxxx, където xxxx са последните четири знака от МАС адреса) и се свържете към нея. Отворете уеб браузъра и въведете "http://1.1.1.1" за първоначална конфигурация. Въведете потребителското име по подразбиране (admin) и паролата (1234). Натиснете Login (Вход). Забележка : Ако WAC500 не може да се свърже с Интернет, използвайте приписания от DHCP IP адрес на WAC500 за достъп до уеб конфигуратора му. Проверете свързания маршрутизатор или DHCP сървър за IP адреса на WAC500. ) На компьютере с активированным WiFi найдите название сети WiFi по vмолчаник RU WAC500 (Формат: **Zvxel-xxxx**, где xxxx — последние четыре символа МАС-адреса) и подсоединитесь к этой сети. Откройте веб-браузер и введите "http://1.1.1.1" в начальных конфигурациях. Введите базовые имя пользователя (admin) и пароль (1234). Нажмите Login (Вход). Примечание : Если устройству WAC500 не удается подключиться к интернету, подключитесь к веб-конфигуратору устройства с использованием IP-адреса WAC500, присвоенного DHCP-сервером. Проверьте IP-адрес WAC500 в настройках подключенного роутера или DHCP-сервера. )使用有 WiFi 功能的电脑搜索 WAC500 默认 WiFi 网络 (**Zyxel-xxxx**,xxxx 是 MAC 简中 地址的最后四个字符),并进行连接。 打开 web 浏览器,在地址栏中输入 "http://1.1.1." 进行初始配置。输入默认用户名 (admin) 和密码 (**1234**),单击 Login 进行登录。 注:如果 WAC500 无法连接到互联网,请使用 WAC500 的 DHCP 指定的 IP 地址来访问其 Neb 配置程序。请检查连接的路由器或 DHCP 服务器以获取 WAC500 的 IP 地址 1) 從可使用 WiFi 的電腦搜尋 WAC500 的預設 WiFi 網路名稱 (Zyxel-xxxx,其中 xxxx 為 繁中 IAC 位址的最後四個字元)並連線。 開啟您的網頁瀏覽器並輸入「http://1.1.1」以進行初始設定。輸入預設使用者名稱 (admin) 及預設密碼 (1234)。按一下 Login (登入)。

注:如果 WAC500 無法連接到網際網路,請使用 WAC500 的 DHCP 指派的 IP 位址來存取

網頁設定介面。請檢查連接的路由器或 DHCP 伺服器以取得 WAC500 的 IP 位址

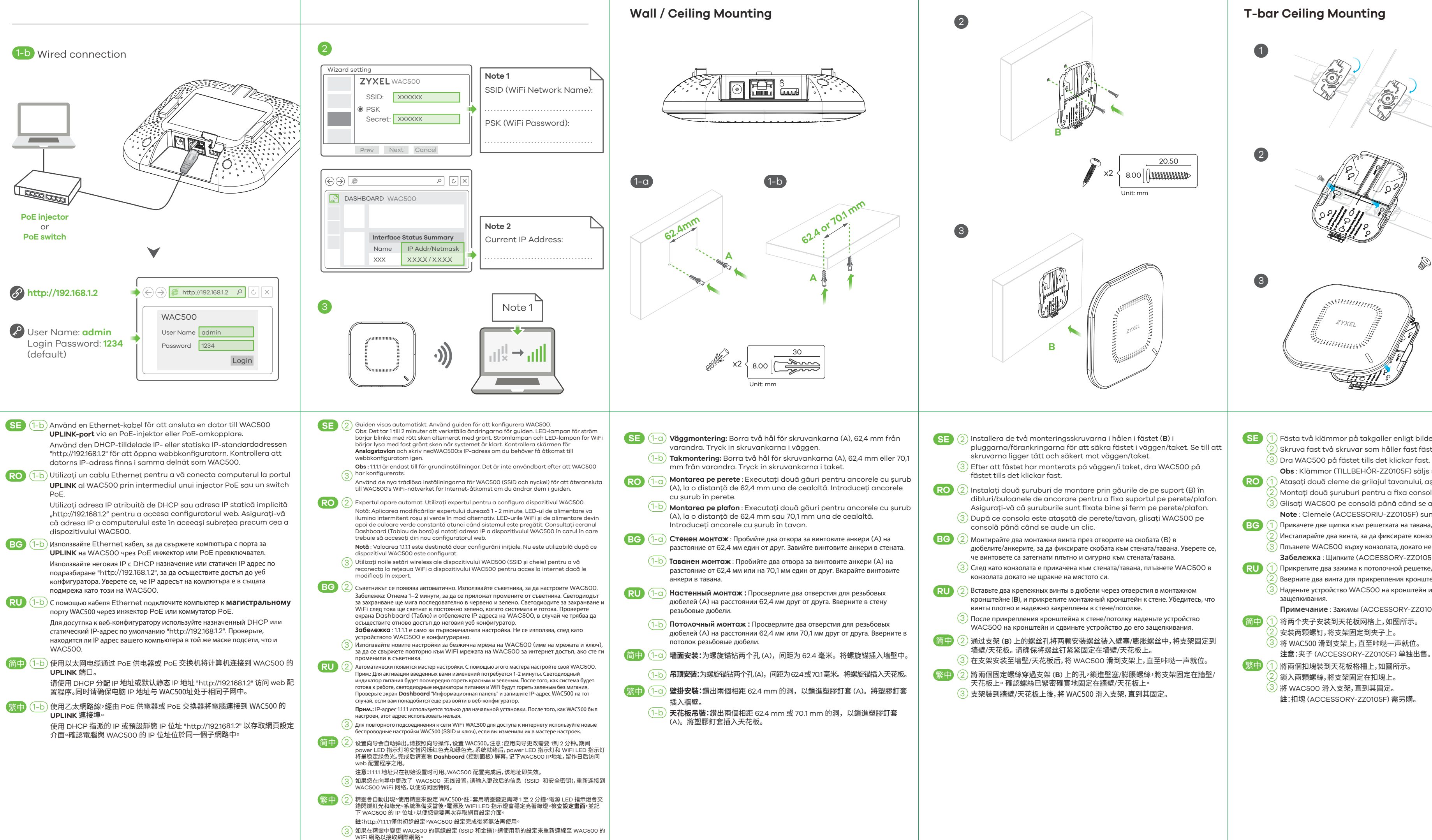

# , x2 { 5.70 ∭ SE 1) Fästa två klämmor på takgaller enligt bilden. ) Skruva fast två skruvar som håller fast fästet klämmorna. 3) Dra WAC500 på fästet tills det klickar fast. Obs : Klämmor (TILLBEHÖR-ZZ0105F) sälis separat. ) Atașați două cleme de grilajul tavanului, așa cum este indicat. ) Montați două șuruburi pentru a fixa consola de cleme. ) Glisati WAC500 pe consolă până când se aude un clic. Note : Clemele (ACCESSORIU-ZZ0105F) sunt vândute separat. ) Прикачете две щипки към решетката на тавана, както е показано. ) Инсталирайте два винта, за да фиксирате конзолата и щипките. ) Плъзнете WAC500 върху конзолата, докато не щракне на мястото си.

- Забележка : Щипките (ACCESSORY-ZZ0105F) се продват отделно. ) Прикрепите два зажима к потолочной решетке, как показано на рисунке.
- Вверните два винта для прикрепления кронштейна к зажимам.
- ) Наденьте устройство WAC500 на кронштейн и сдвиньте устройство до его
- Примечание : Зажимы (ACCESSORY-ZZ0105F) продаются отдельно.
- )将两个夹子安装到天花板网格上,如图所示。

- 註:扣塊 (ACCESSORY-ZZ0105F) 需另購。

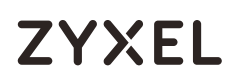

# **WAC500**

802.11ax (WiFi 6) Dual-Radio Unified Access Point

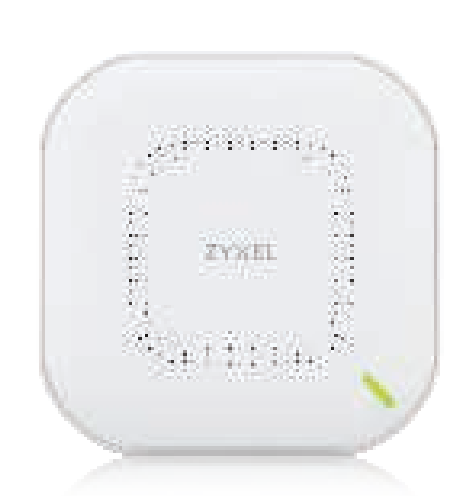

# **Quick Start Guide**

ČEŠTINA | MAGYAR | POLSKI | SLOVENŠČINA

## Support Information

| North | Amoriaa |
|-------|---------|
| North | America |

💪 + 1 800 255 4101 support@zyxel.com EU https://support.zyxel.eu

#### See the User's Guide at www.zyxel.com for more information, including customer support and safety warnings.

#### **EU Importer**

Zvxel Communications A/S Gladsaxevej 378, 2. th. 2860 Søborg, Denmark https://www.zyxel.com/dk/da/

#### US Importer

Zvxel Communications, Inc 1130 North Miller Street Anaheim, CA 92806-2001 https://www.zyxel.com/us/en/

Copyright © 2020 Zyxel Communications Corp. All Rights Reserved.

Hardware Installation

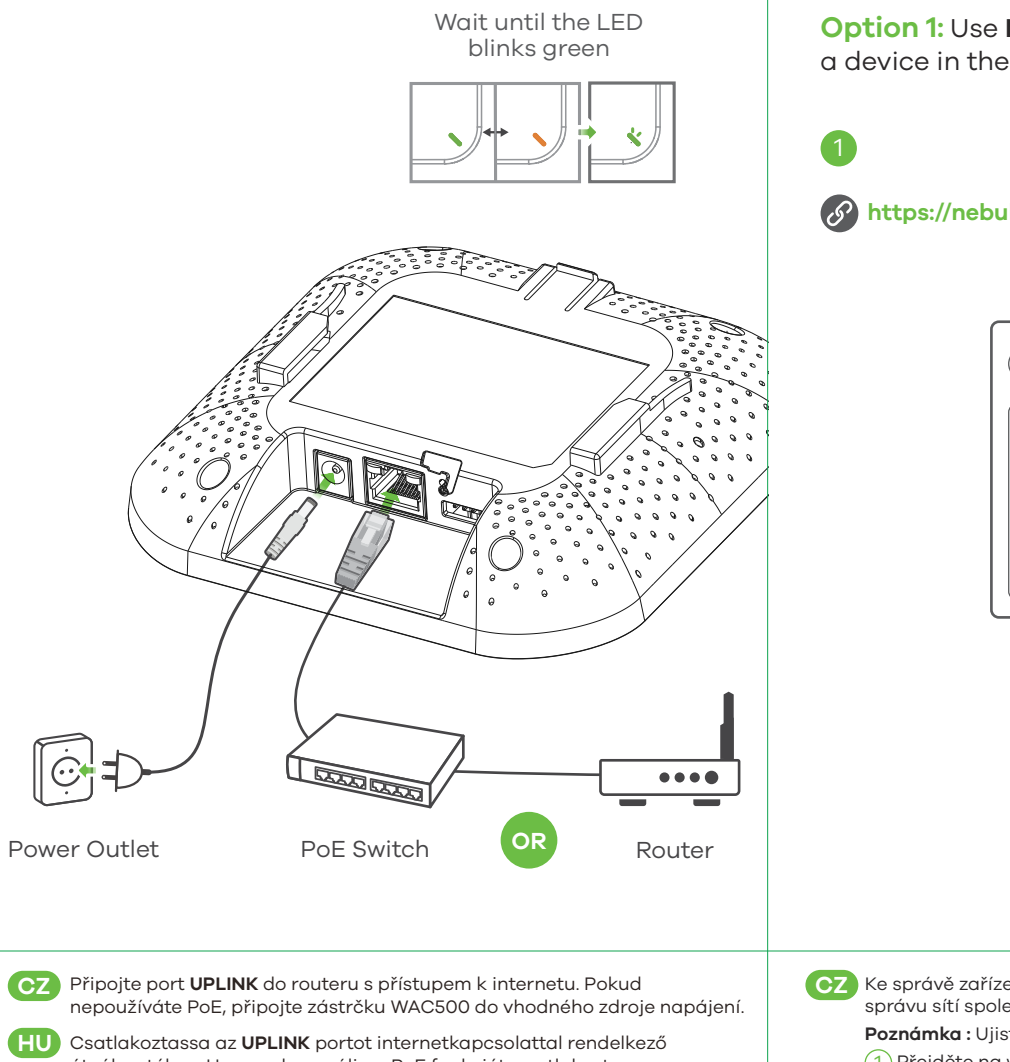

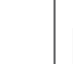

**EHL** 

útválasztóhoz. Ha nem használja a PoE funkciót, csatlakoztassa az WAC500 tápcsatlakozót megfelelő áramforráshoz.

PL Podłącz port UPLINK do routera z dostępem do Internetu. Jeżeli nie używasz zasilania PoE, podłącz gniazdo zasilania WAC500 do odpowiedniego źródła zasilania.

SL Povežite vrata UPLINK z usmerjevalnikom z dostopom do interneta. Če ne uporabljate PoE, priključite napajalno vtičnico WAC500 na ustrezen vir napajanja.

# Option A Cloud Management

Option 1: Use MAC address and serial number to add a device in the NCC

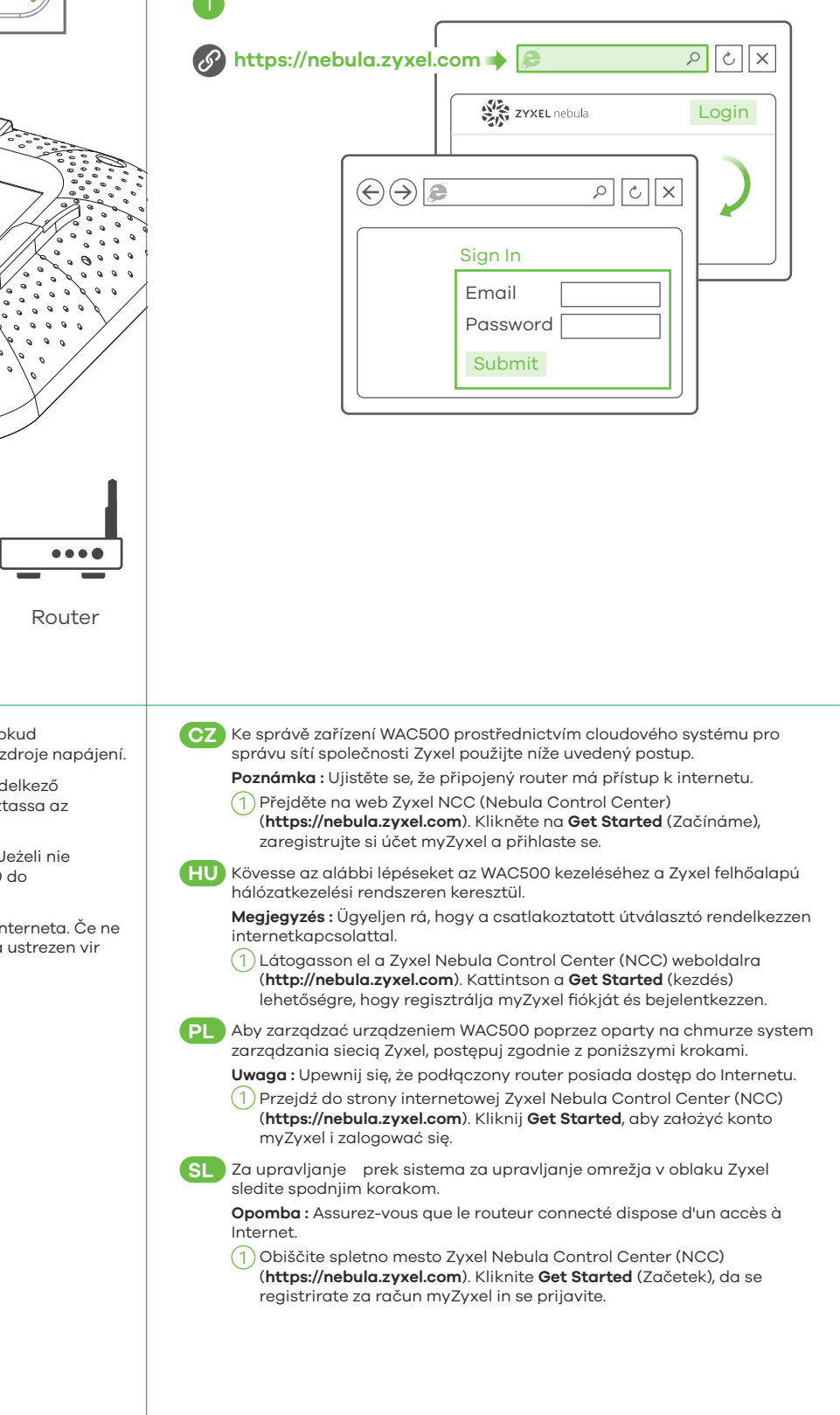

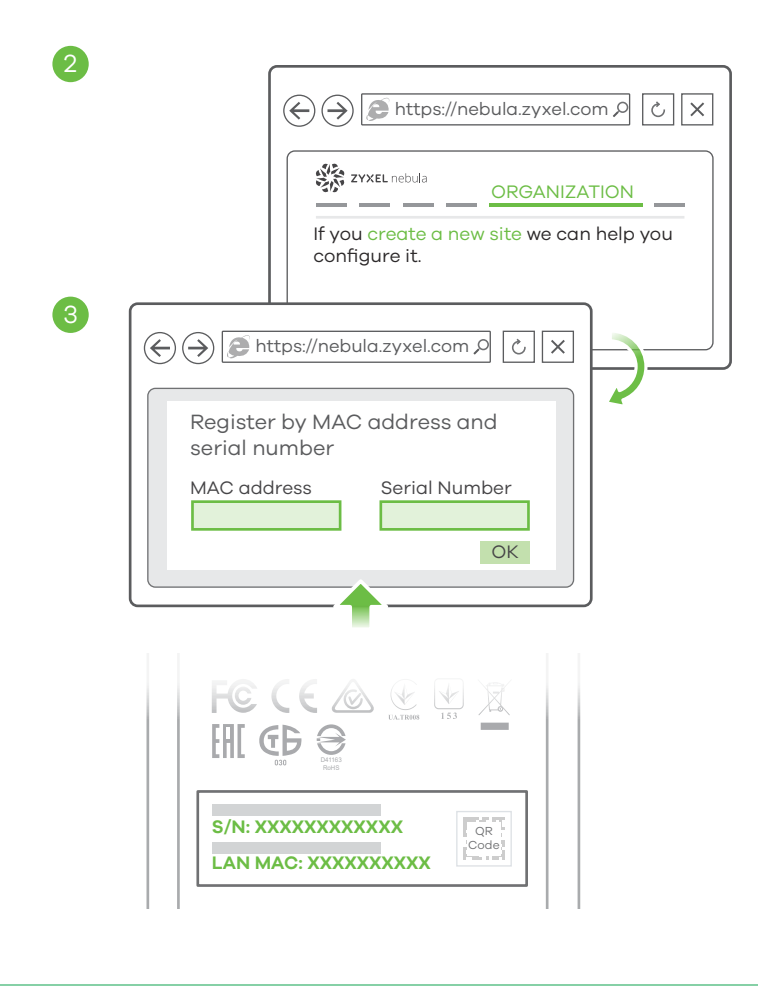

# CZ 2 V NCC vytvořte organizaci a síť.

Na konfigurační obrazovce NCC zadejte MAC adresu LAN zařízení WAC500 a sériové číslo (S/N) (viz štítek na zařízení).

Poznámka : Zařízení WAC500 automaticky přejde do režimu cloudové správy a po registraci na webu se restartuje. Další informace o konfiguraci zařízení WAC500 na webu NCC najdete v uživatelské příručce NCC.

HU ( ) Hozzon létre egy szervezetet és egy munkaterületet (hálózatot) az NCC-ben.

> (3) Írja be az WAC500 LAN MAC-címét és sorozatszámát (S/N) (lásd a terméken lévő címkét) az NCC konfigurációs képernyőjén.

Megjegyzés : Az WAC500 automatikusan felhőkezelési üzemmódba kapcsol, és újraindul, miután egy munkaterülethez regisztrálva lett. Olvassa el az NCC használati útmutatóját az WAC500 NCC-n keresztüli további beállításáról.

PL 2) Utwórz organizację i stronę (sieć) w NCC.

> (3) Na ekranie konfiguracyjnym NCC wprowadź adres MAC oraz numer seryjny (S/N) urządzenia sieciowego WAC500 (patrz etykieta na urządzeniu).

Uwaga : Po rejestracji urządzenie WAC500 przejdzie automatycznie w tryb zarządzania chmurą i uruchomi się ponownie. Więcej informacji na temat konfiguracji urządzenia WAC500 za pomocą NCC można znaleźć w Podręczniku użytkownika NCC.

) Ustvarite organizacijo in mesto (mrežo) v NCC-ju. SL ) Vnesite LAN MAC naslov in serijsko številko (S/N) naprave WAC500 (glejte nalepko na napravi) na zaslonu konfiguracije NCC-ja. **Opomba :** WAC500 bo samodejno prešel v način upravljanja v oblaku in se znova zagnal, ko se registrira na spletnem mestu. Za več informacij o konfiguriranju naprave WAC500 prek NCC-ja glejte uporabniški priročnik NCC-ja.

**Option 2:** Use Zyxel Nebula Mobile app to add a device in the NCC

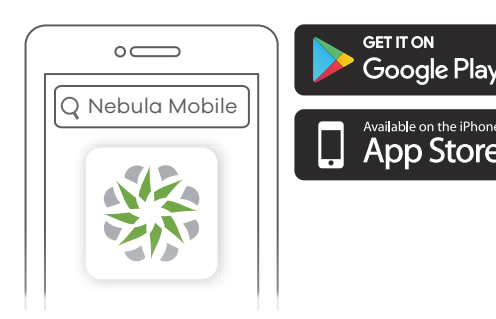

#### Where to find QR code:

Web Configurator or Label on the device

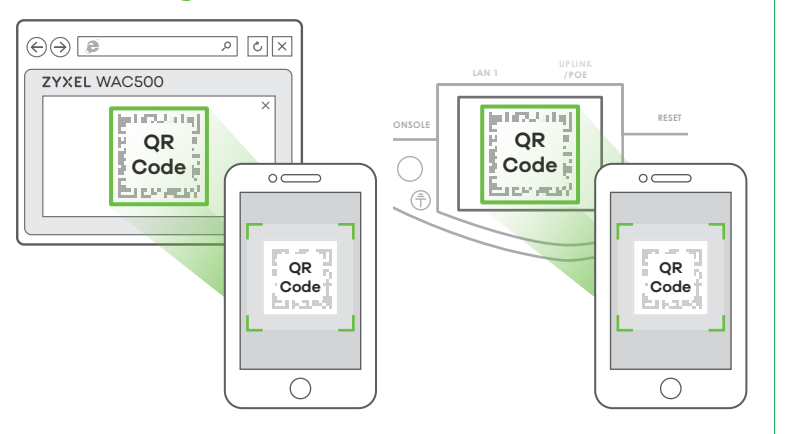

CZ Stáhněte si aplikaci Zyxel Nebula Mobile a otevřete ji. Přihlaste se pomocí svého účtu myZyxel.

Vytvořte organizaci a síť nebo vyberte již existující síť. Naskenujte QE kód na zařízení WAC500 a přidejte je do sítě. (QR kód najdete ve webovém konfigurátoru nebo na štítku na zařízení či na jeho balení.)

Poznámka : Zařízení WAC500 automaticky přejde do režimu cloudové správy a po registraci na webu se restartuje.

HU Töltse le és nyissa meg a Zyxel Nebula Mobile alkalmazást. Jelentkezzen be myZyxel fiókiával.

Hozzon létre egy szervezetet és egy munkaterületet, vagy válasszon ki egy létező munkaterületet. Olvassa le az WAC500 QR-kódját, hogy a munkaterülethez adja. (A QR-kódot a webes konfigurátorban találja vagy egy címkén a készüléken vagy annak dobozán.) Megjegyzés : Az WAC500 automatikusan felhőkezelési üzemmódba

kapcsol, és újraindul, miután egy munkaterülethez regisztrálva lett.

PL bierz i otwórz aplikację movil Zyxel Nebula. Zaloguj się za pomocą konta mvZvxel.

Stwórz organizację i witrynę lub wybierz istniejącą witrynę. Zeskanuj kod QR urządzenia WAC500 i dodaj go do witryny. (Kod QR można znaleźć w konfiguratorze sieci lub na etykiecie, która znajduje się na urządzeniu lub na opakowaniu )

**Uwaga :** Po rejestracji urządzenie WAC500 przejdzie automatycznie w tryb zarządzania chmurg i uruchomi się ponownie

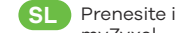

SL Prenesite in odprite aplikacijo Zyxel Nebula Mobile. Prijavite se z računom mvZvxel. Ustvarite organizacijo in mesto ali izberite obstoječe mesto. Skenirajte

kodo QR s naprave WAC500, da je dodate na mesto. (Kodo QR lahko najdete v spletnem konfiguratorju, na nalepki na napravi ali na škatli.) **Opomba :** WAC500 bo samodejno prešel v način upravljanja v oblaku in se znova zagnal, ko se registrira na spletnem mestu.

## **Option B** Standalone Management

1-a WiFi connection

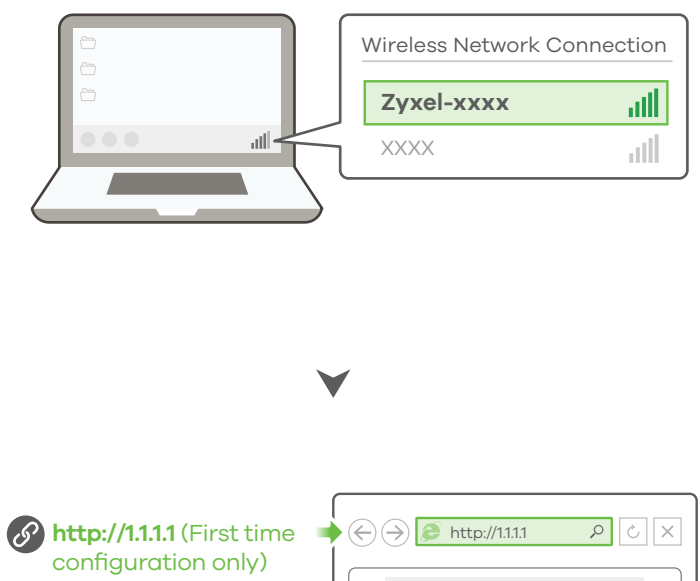

User Name: admin Login Password: **1234** (default)

WAC500 User Name admin Password 1234 Login

V počítači s podporou Wi-Fi vyhledeite název výchozí Wi-Fi sítě zařízení CZ WAC500 (**Zyxel-xxxx**, kde xxxx jsou poslední čtyři znaky MAC adresy) a připojte se k ní.

> Otevřete webový prohlížeč a pro počáteční konfiguraci zadejte "http://1.1.1.1". Zadejte výchozí uživatelské jméno (admin) a heslo (1234). Klikněte na **Přihlásit**.

Poznámka : Pokud se zařízení WAC500 nemůže připojit k internetu, použijte IP adresu zařízení WAC500 přiřazenou přes DHCP a otevřete webový konfigurátor. Zkontrolujte, zda připojený router nebo server DHCP obsahuje IP adresu zařízení WAC500.

HU (1-a) WIFI-kapcsolattal rendelkező számítógépről keresse meg az WAC500 alapértelmezett WIFI hálózati nevét (Zyxel-xxxx, ahol az xxx a MAC-cím utolsó négy karaktere), és csatlakozzon hozzá

Nyissa meg a böngészőjét, és az első beállításhoz írja be a címsorba, hogy "http://1.1.1.1", Adja meg az alapértelmezett felhasználónevet (**admin**) és jelszót (1234). Kattintson a Login (Bejelentkezés) gombra.

Megjegyzés : Ha az WAC500 nem tud csatlakozni az internethez használia az WAC500 DHCP által kiosztott IP-címét, hogy hozzáférien a webes konfigurátorhoz. A csatlakoztatott útválasztón vagy DHCP-kiszolgálón ellenőrizze az WAC500 IP-címét.

(1-a) Na komputerze z włączonym WiFi wyszukaj domyślną nazwę sieci WiFi urządzenia WAC500 (**Zyxel-xxxx**, gdzie xxxx oznacza cztery ostatnie znaki adresu MAC) i połącz się z nią.

Otwórz przeglądarkę internetową i wpisz adres "http://1.1.1." w celu wstępnej konfiguracji. Wprowadź domyślną nazwę użytkownika (admin) oraz hasło (1234). Kliknij Login.

Uwaga : Jeżeli urządzenie WAC500 nie może połączyć się z Internetem, użyj przydzielonego przez DHCP adresu IP urządzenia WAC500, aby uzyskać dostęp do konfiguratora sieciowego. Sprawdź podłączony router lub serwer DHCP pod kątem adresu IP urządzenia WAC500.

SL (1-a) V računalniku, ki podpira WiFi, poiščite privzeto ime omrežja naprave WAC500 (**Zyxel-xxxx**, kjer so xxxx zadnji štirje znaki MAC naslova) in se povežite z njim

Odprite spletni brskalnik in za začetek konfiguracije vnesite »http://1.1.1.« Vnesite privzeto uporabniško ime (**admin**) in geslo (**1234**). Kliknite **Login** (Prijava)

Opomba : Če se WAC500 ne more povezati z internetom, za dostop do spletnega konfiguratorja uporabite DHCP dodeljen IP-naslov naprave WAC500. Za IP naslov naprave WAC500 preverite povezani usmerjevalnik ali DHCP strežnik.

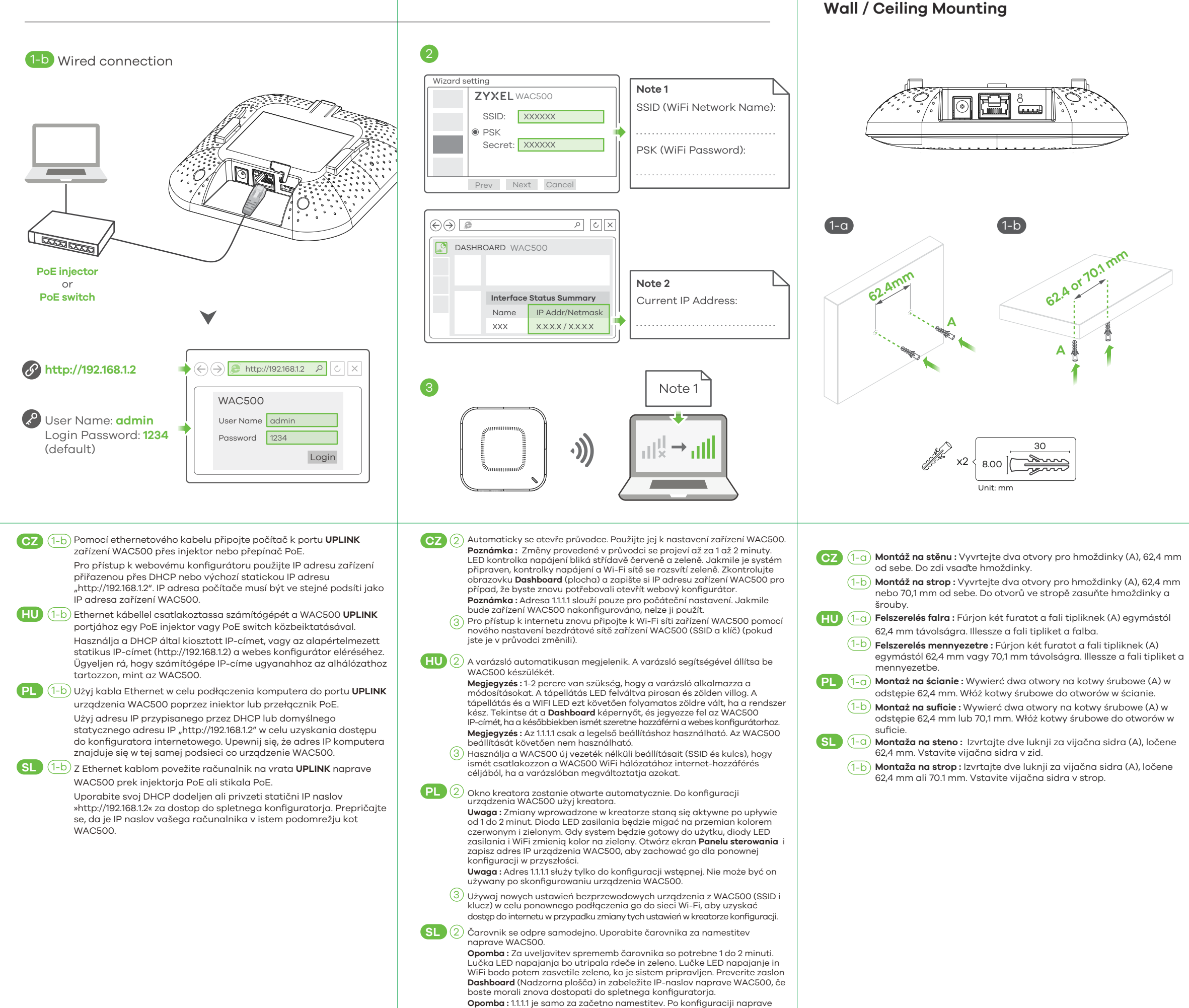

 Opomba : 1.1.1 je samo za začetno namestitev. Po konfiguraciji naprave WAC500 tega naslova ni mogoče uporabiti.

 ③ Použite nové nastavenia bezdrôtovej siete zariadenia WAC500 (SSID a

kľúč) na pripojenie k Wi-Fi sieti zariadenia WAC500 na prístup do internetu, ak ich zmeníte v sprievodcovi.

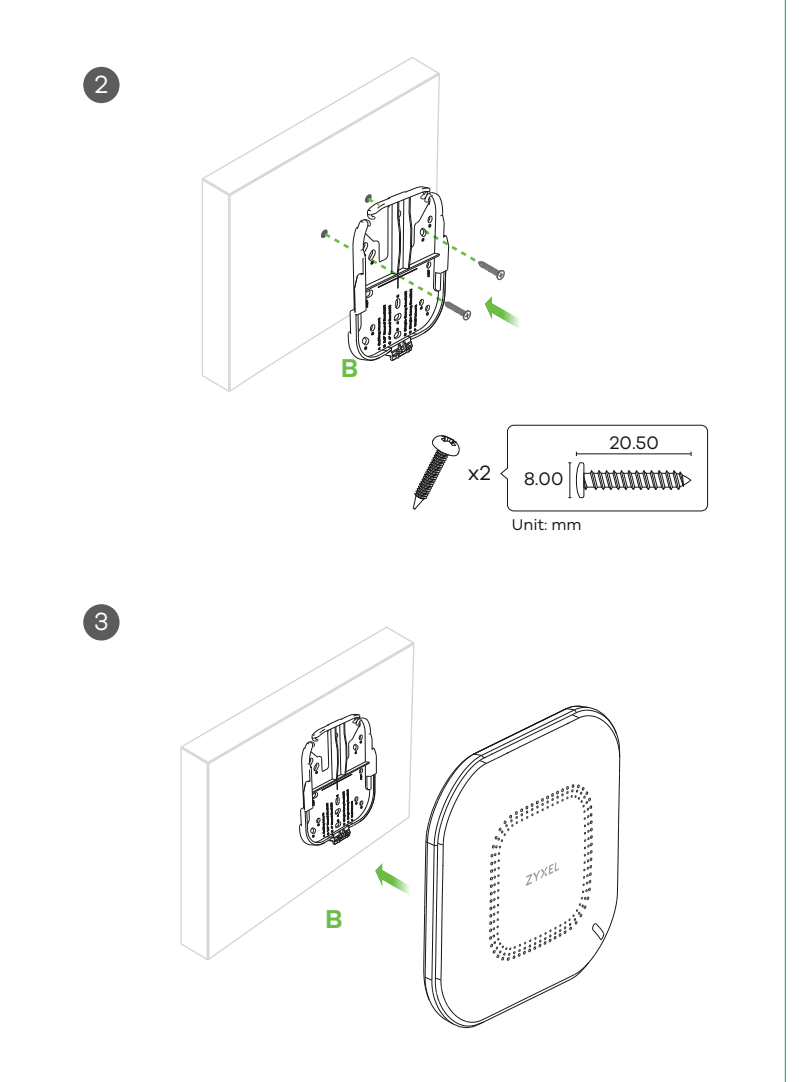

- CZ (2) Skrze otvory v rámu (B) provlékněte dva šrouby a ty vsaďte do hmoždinek; tím zajistíte rám na zeď/strop. Zkontrolujte, zda jsou šrouby pevně a bezpečně upevněny do zdi/stropu.
  - (3) Jakmile rám připevníte ke zdi/stropu, vsuňte zařízení WAC500 do rámu, dokud nezapadne na místo.
- (HU) (2) Helyezzen két fali rögzítőcsavart a konzolon (**B**) lévő furatokon keresztül a tiplikbe, hogy rögzítse a konzolt a falra/mennyezetre. Ügyeljen rá, hogy a csavarokat szorosan és stabilan rögzítse a falhoz/mennyezethez.
  - (3) Miután rögzítette a konzolt a falra/mennyezetre, csúsztassa az WAC500 készüléket a konzolra, amíg a helyére nem pattan.
- PL 2 Wkręć dwie śruby montażowe przez otwory na ramie (B) do kołków rozporowych/kotw w celu przymocowania ramy do ściany/sufitu. Upewnij się, że śruby zostały prawidłowo przymocowane do ściany/sufitu.
  - (3) Po zamontowaniu ramy do ściany/sufitu wsuń urządzenie WAC500 do ramy, aż usłyszysz kliknięcie.
- SL 2 Namestite dva stenska montažna vijaka skozi luknje v nosilcu (B) v vložke/sidra, da pritrdite nosilec na steno/strop. Vijake pravilno in dobro pritrdite v steno/strop.
  - (3) Ko nosilec pritrdite na steno/strop, potisnite napravo WAC500 na nosilec, dokler ne zaskoči na mesto.

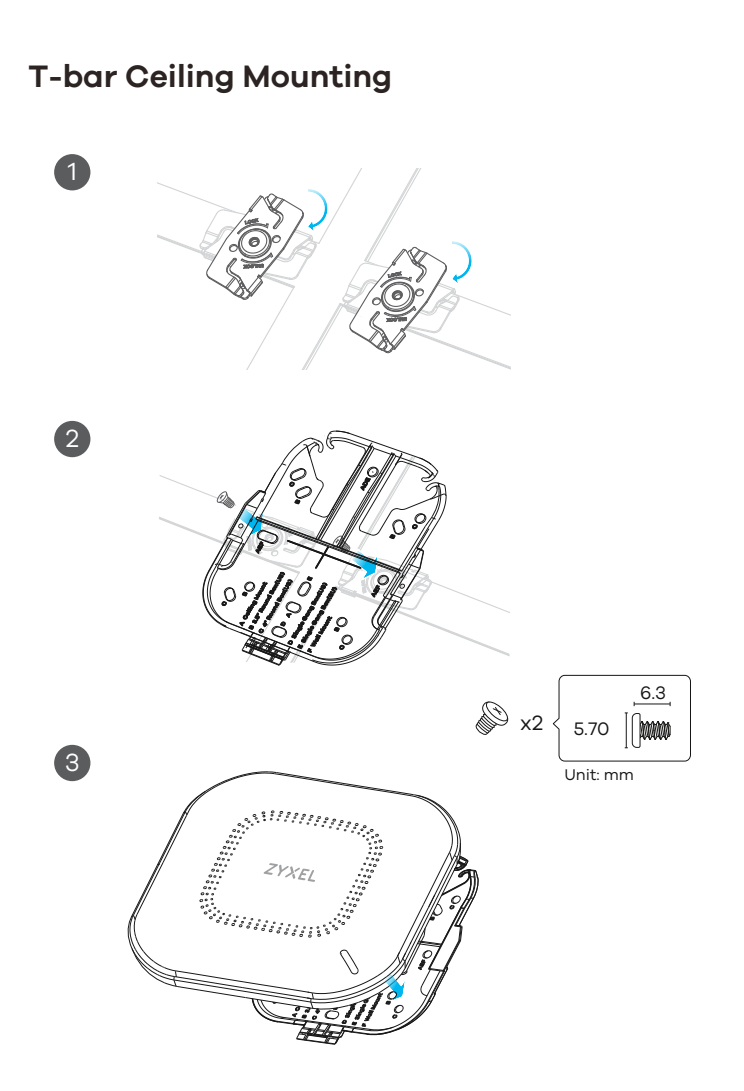

- Podle obrázku připevněte dvě svorky ke stropní mřížce.
   Zašroubováním dvou šroubů zajistěte rám do svorek.
   Vsuňte zařízení WAC500 do rámu, dokud nezapadne na místo.
   Poznámka : Svorky (PŘÍSLUŠENSTVÍ-ZZ0105F) se prodávají

samostatně.

- Rögzítsen két patentet a mennyezeti rácsra az ábrán látható módon. 2) Két csavarral rögzítse a konzolt a patentekhez.
- Csúsztassa az WAC500 készüléket a konzolra, amíg a helyére nem pattan. Megjegyzés : A patenteket (ZZ0105F tartozék) külön vásárolhatja meg.
- PL 1 Do kratki sufitowej przymocuj dwa zaciski w sposób pokazany na ilustracji. 2 Wkręć dwie śruby, aby zamocować ramę do zacisków.
  - (3) Wsuń urządzenie WAC500 do ramy, aż usłyszysz kliknięcie. Uwaga : Zaciski (DODATKOWE WYPOSAŻENIE-ZZ0105F) są sprzedawane oddzielnie.
- SL (1) Na stropne rešetke pritrdite dve sponki, kot je prikazano.
  - Montirajte dva vijaka, da pritrdite nosilec na sponki.
     Potisnite napravo WAC500, dokler se ne zaskoči na mestu.
     Opomba : Sponki (OPREMA-ZZ0105F) se prodajajo ločeno.